## PROCESS DESCRIPTION - VERSION 4.0 (June 2010)

## ROLES: COUNSELLOR / MEDICAL STAFF / ADMIN STAFF

## PROCESS 4.4.2: ENHANCED INVENTORY LOT FEATURES

| # | Step                                                                                                    | Observations                                                                                                    | Menu options or screen information                                                                                                    |
|---|----------------------------------------------------------------------------------------------------|----------------------------------------------------------------------------------------------------|----------------------------------------------------------------------------------------------------|
| 0 | Preliminary steps:<br>In order to manage lots, a product catalogue must<br>first be created (see Guide 4.4.0 Managing<br>Inventory (Products)                                                                                                    | The current version of OpenEMR, includes<br>the ability to manage different inventory<br>transaction types: Purchases, Transfers,<br>Adjustments, and Returns.                                                                                                    | <b>Note</b> : The following inventory functions<br>are available from OpenEMR version<br>3.1.1.7 onward. Please check with your<br>system admin about system version.                                                                                                 |
| 2 | Adding or Increasing Lots<br>The new version of the Inventory module allows<br>additional data (Vendor / Warehouse), as well as<br>different transaction types: Purchase, Return,<br>Transfer, and Adjustment.<br>Upon selecting the link New, an Add New Lot<br>window will be displayed                                                                                                    | Lot Number:<br>Ago 7<br>Manufacturer: Vryeth<br>Experiation: 2012-06-0 III<br>Vendor: Cashier cabinet -<br>On Nani: 0<br>Transaction: None -<br>Partinase<br>Transfor<br>Transfor<br>Agustment<br>Save Cancel                                                                                                    | Made condom Ves 1112402 0 New SN 5 10042010<br>Marcognom Ves 11105 bablet 0 m New 1 180 01042010<br>Nordol Ves 101103 bablet 0 m New 1 180 01042011<br>Nordol Ves 101103 bablet 0 m New 1 188 00042010<br>Nordol Ves 11198 0 New 1 188 00042010<br>New 1 188 00042010 |
| 3 | Entering Lot header data<br>• Enter Lot Number (required)<br>• Enter Manufacturer - (recommended)<br>• Enter lot expiration date (required)<br>• Select Vendor from the drop down list (defined in<br>Address Book)<br>• Select warehouse where the transaction is being<br>registered (defined in Administration/List)                                                                                                    | <ul> <li>Lot number in OpenEMR refer to Groups<br/>of products related to a warehouse and<br/>to an expiration date, and are defined<br/>by the clinic. Therefore, the product<br/>catalogue may show same Lot Numbers<br/>with different Warehouses and/or<br/>Expiration Dates</li> <li>It is highly recommended to define and<br/>apply an explicit lot numbering policy</li> </ul> | Lot Number:     467       Manufacturer:     Wyeth       Expiration:     2012-06-01       Vendor:     Unassigned       Warehouse:     Cashier cabinet1       On Hand:     0                                                                                            |
| 4 | <ul> <li>New Transaction - Purchases</li> <li>Select Transaction type: Purchase</li> <li>Enter Transaction Date (default editable)</li> <li>Enter quantity</li> <li>Enter total cost if available (used as a reference only, as it is not currently used in reports)</li> <li>Last field is a text box for comments</li> <li>Save transaction in order to update lot quantities in the correspondent warehouse</li> </ul>                     | This transaction type records additions of<br>New lots to the inventory<br><b>Note:</b> If you want to increase the stock of<br>an existing lot, select the Lot Number<br>link instead of the New link in the<br>Product Catalogue                                                                                                    | Note: upon selecting the transaction<br>type, additional data entry fields are<br>displayed:<br>Transaction: Purchase<br>Date: 2010-06-23<br>Quantity:<br>Total Cost:<br>Comments:                                                                                    |
| 5 | New Transaction - Transfers<br>• Select Transaction type: Transfer<br>• Lot Number (not used, se source Lot below)<br>• Warehouse (destination location, required)<br>• Enter transaction Date<br>• Quantity (transferred from source to destination)<br>• Source Lot (Select both source lot number and<br>warehouse in drop-down menu. Note that<br>quantities on hand are shown in parenthesis)<br>• Last field is a text box for comments | This transaction type records movements<br>from one warehouse to another<br>Note: In this particular transaction type<br>the original Lot Number is irrelevant.<br>Destination Lot Number will be the same<br>as the Source Lot                                                                                                    | Transaction:       Transfer         Date:       2010-06-23         Quantity:       Image: Comments:         Comments:       466 (300)<br>467 / Cashier No. 2 (500)                                                                                                    |
| 6 | New Transaction - Return<br>• Select Transaction type: Return<br>• Enter transaction date<br>• Enter quantity to be returned<br>• Enter total cost if available (used as a reference<br>only, as it is not currently used in reports)<br>• Last field is a text box for comments                                                                                                    | This transaction type is used when an<br>entire lot or some products of it must be<br>returned to the vendor, because<br>expiration Date has reached or the<br>product is damaged                                                                                                    | Transaction:Return▼Date:2010-06-23IIIQuantity:IIITotal Cost:IIIIComments:IIIIIIIIIIIIIIIIIIIIIIIIIIIIIIIII                                                                                                    |
| 7 | New Transaction - Adjustment<br>• Select Transaction type: Return<br>• Enter transaction date<br>• Quantity: Negative amount to reduce QOH, or<br>positive to increase QOH<br>• Last field is a text box for comments                                                                                                    | Sometimes Quantity on Hand needs to be<br>adjusted according to some specific<br>criteria or situations, eg., when physical<br>counting of the inventory differs from the<br>quantity registered in the system. In<br>those cases, and adjustment - positive or<br>negative-, is required.                                                                                             | Transaction:AdjustmentDate:2010-06-23Quantity:Image: Comments:                                                                                                    |